## **PERIMETER**

## Perimeter Web App Feature User Guide - Bulk Data Update

Perimeter now supports **bulk updates** of map data. Admins can bulk update the **Visibility & Status** of previously published data. This will help emergency managers expedite their response effectiveness before, during and after events - by allowing faster updates.

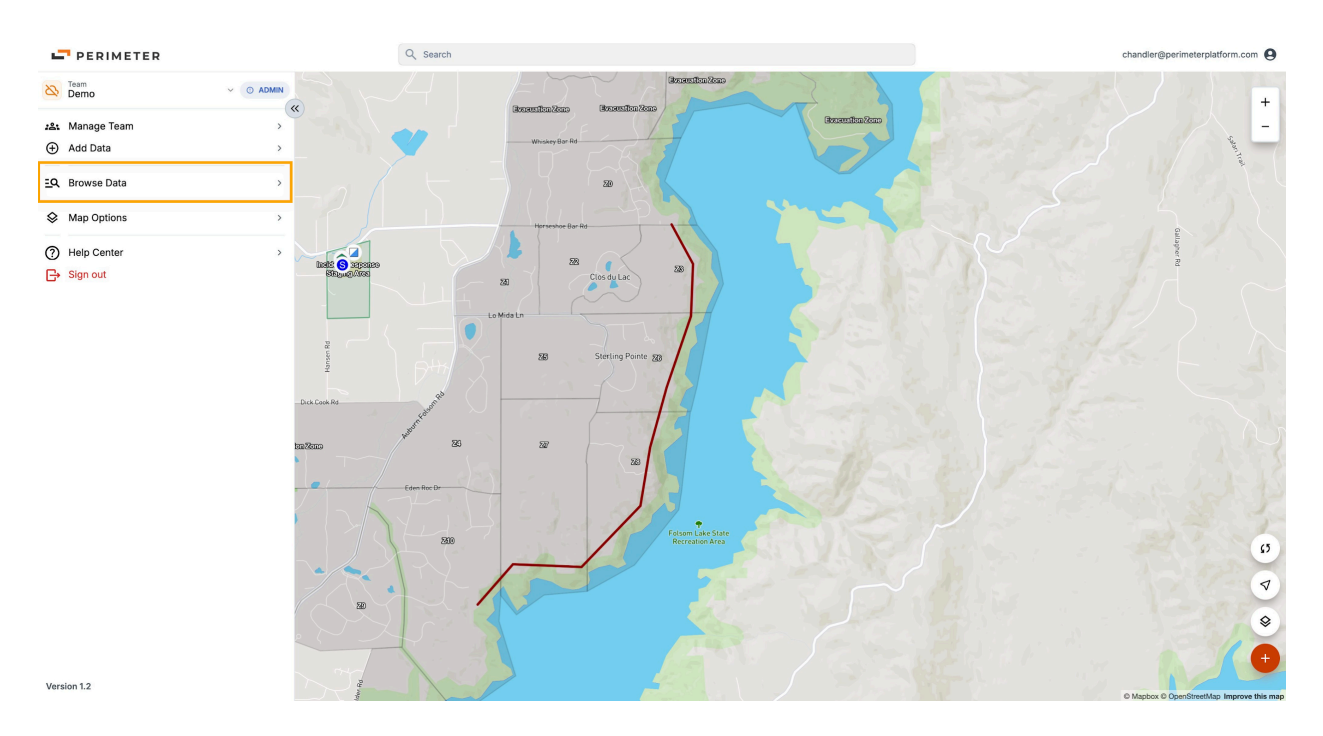

In the navigation Menu, click "Browse Data"

Click "Select", this will open checkboxes next to each data value.

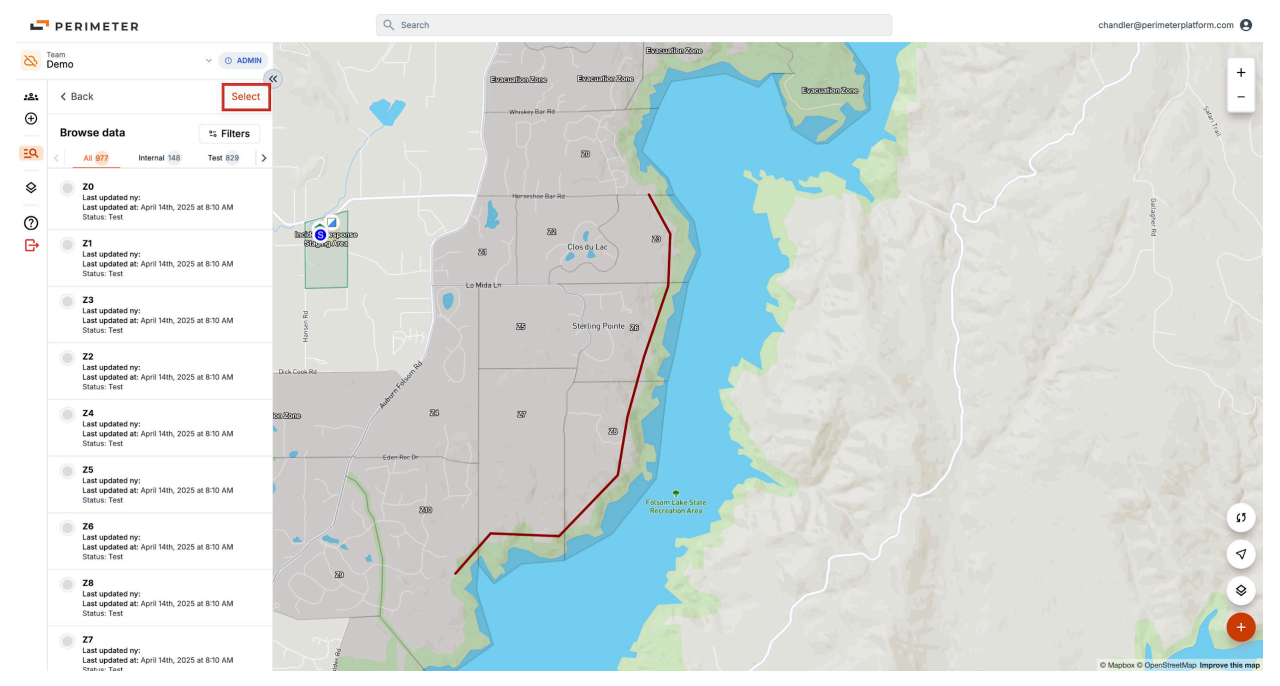

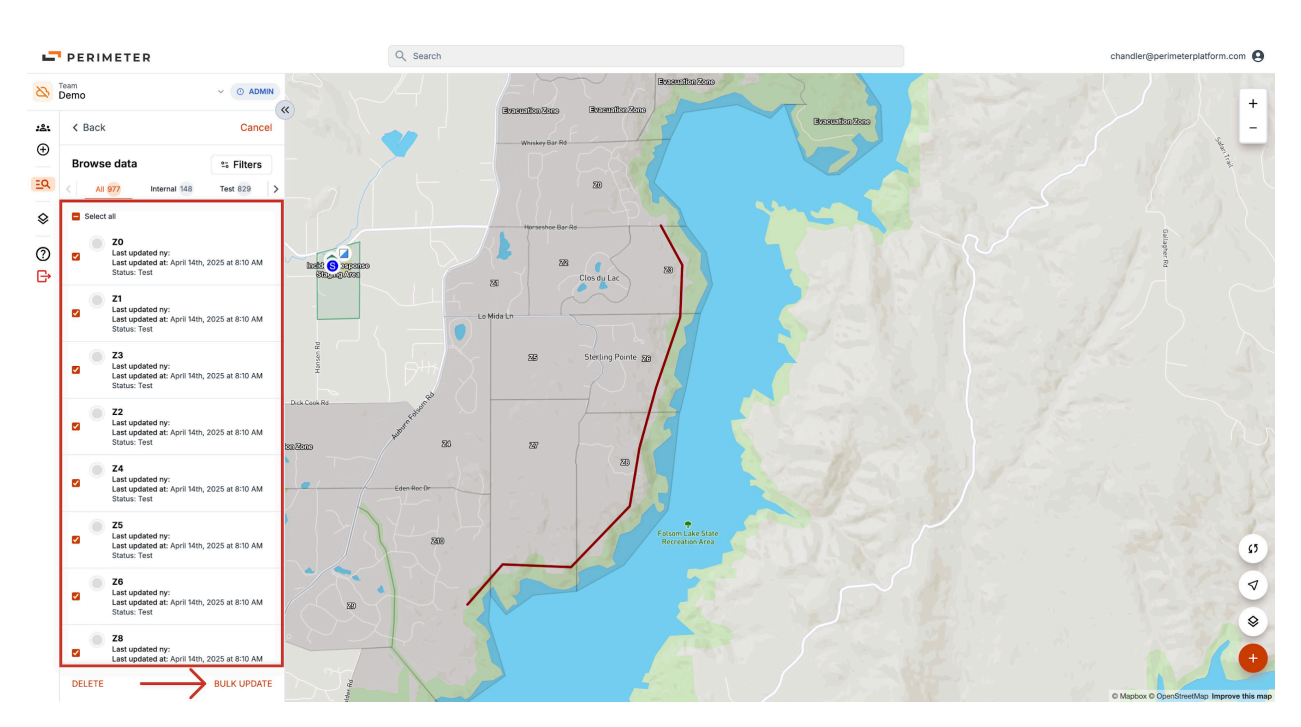

Select the data you want to update (in this example we will update the visibility of 11 zones)

Click "Bulk Update", this will open a popup asking what you want to update.

| - 27                        | PERIMETER                                                                                                    | Q Search                                                                    | chandler@perimeterplatform.com            |
|-----------------------------|----------------------------------------------------------------------------------------------------|-----------------------------------------------------------------------------|-------------------------------------------|
| <mark>⊗⊗</mark><br>:≛:<br>⊕ | Team<br>Demo C ADMN<br>C Back Cancel<br>Browse data ts Filters                                                                                                    | Boundhaldad<br>Boundhaldad<br>Waang lie Ke                                  |                                           |
| <u>ام</u><br>ا              | < All (27) Internal 148 Test (229 >                                                                                                    | 20<br>Provide lar A                                                         |                                           |
| ¢                           | Last updated af: April 1401, 2025 at 8-10 AM Sunu: Text Last updated ny: Last updated ny: Las                                                                                                    | To are changing status for data selection:                                  |                                           |
|                             | 23 Same Section 22 Same Section 24 Section 24 Section 2 | Change visibility<br>Change visibility<br>Change data type<br>Inscribe none |                                           |
|                             | Last updated ny, Last updated ny, Last                                                                                                    | Apply to all selected                                                       |                                           |
|                             | Status: Her<br>ZS Lopalized ny:<br>Last colonized at April Ken, 2025 at 810 AM<br>Status: Test                                                                                                    | 100 Farming and Same                                                        | 6                                         |
|                             | Z0<br>East updated ny:<br>Last updated ry:<br>Last updated at, April 14th, 2025 at 8:10 AM<br>Status: Test<br>Z8                                                                                                    |                                                                             | •                                         |
|                             | Last updated ny:<br>Last updated at: April 14th, 2025 at 8-10 AM<br>DELETE BULK UPDATE                                                                                                    |                                                                             | • Maplos © Centificating improve this may |

Select the options you would like to update.

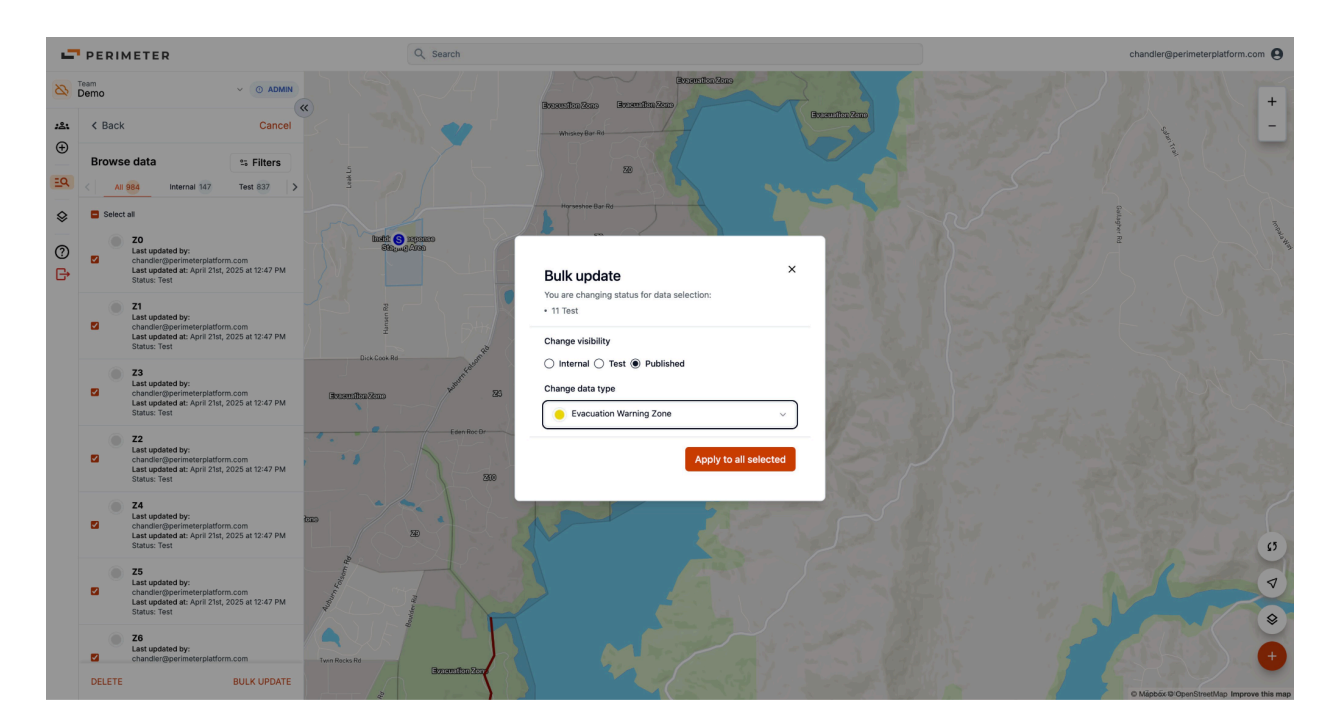

Click "Apply to All Selected" to immediately see the bulk updated area.

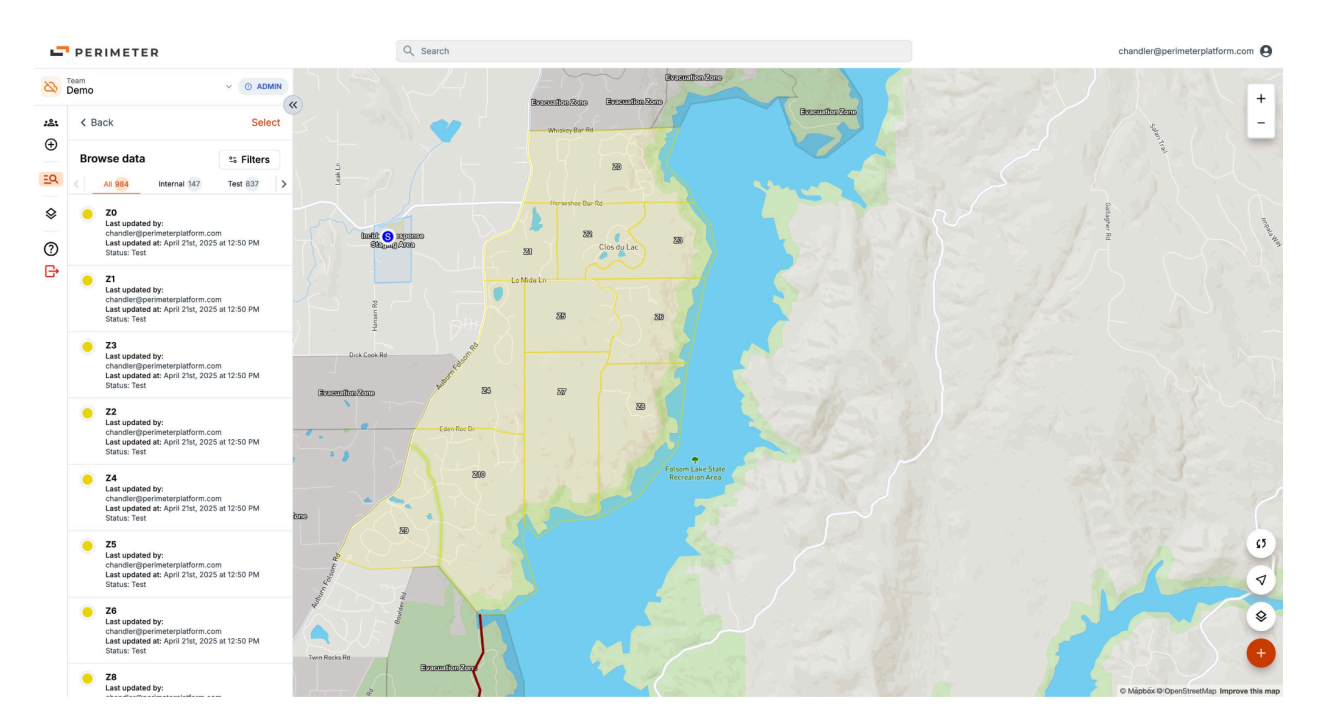

**Summary**: In this example, we updated all 11 zones simultaneously from "Inactive" status to "Evacuation Warning Zone" status. Please note: when a bulk edit has been made, it cannot be undone without redoing a bulk edit.